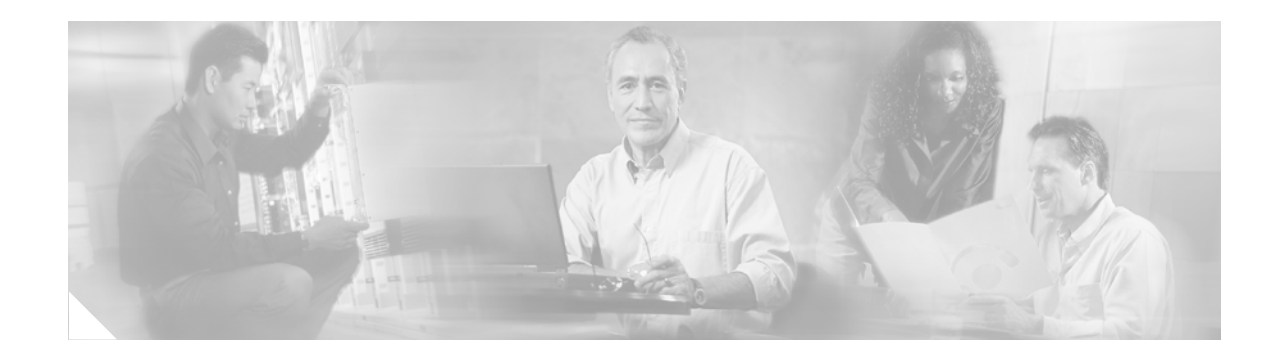

# **IP SLAs—VoIP Call Setup Operation**

First Published: May 2, 2005 Last Updated: August 29, 2006

The Cisco IOS IP Service Level Agreements (SLAs) VoIP Call Setup (Post-Dial Delay) Monitoring feature provides the ability to measure your network's response time for setting up a Voice over IP (VoIP) call. This document describes how to use the IP SLAs VoIP call setup operation to monitor the call setup performance of your VoIP network.

When using either H.323 or Session Initiation Protocol (SIP), the IP SLAs VoIP call setup operation can measure the total time from when an originating gateway sends a call message (containing a call number) to when the originating gateway receives a message from the terminating gateway (destination) indicating that either the called number rang or the called party answered the call.

#### **Finding Feature Information in This Module**

Your Cisco IOS software release may not support all of the features documented in this module. To reach links to specific feature documentation in this module and to see a list of the releases in which each feature is supported, use the "Feature Information for the IP SLAs VoIP Call Setup Operation" section on page 12.

#### Finding Support Information for Platforms and Cisco IOS Software Images

Use Cisco Feature Navigator to find information about platform support and Cisco IOS software image support. Access Cisco Feature Navigator at http://www.cisco.com/go/fn. You must have an account on Cisco.com. If you do not have an account or have forgotten your username or password, click **Cancel** at the login dialog box and follow the instructions that appear.

## **Contents**

- Prerequisites for the IP SLAs VoIP Call Setup Monitoring Operation, page 2
- Information About the IP SLAs VoIP Call Setup Monitoring Operation, page 2
- How to Configure the IP SLAs VoIP Call Setup Monitoring Operation, page 3
- Configuration Examples for the IP SLAs VoIP Call Setup Monitoring Operation, page 10

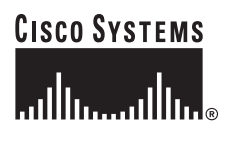

Corporate Headquarters: Cisco Systems, Inc., 170 West Tasman Drive, San Jose, CA 95134-1706 USA

© 2005 Cisco Systems, Inc. All rights reserved.

- Where to Go Next, page 11
- Additional References, page 11
- Feature Information for the IP SLAs VoIP Call Setup Operation, page 12

## Prerequisites for the IP SLAs VoIP Call Setup Monitoring Operation

In order to use the IP SLAs VoIP call setup functionality, your Cisco IOS software image must support the IP SLAs VoIP test-call application and IP SLAs VoIP Responder application. To determine if your Cisco IOS software image is configured with these applications, use the **show call application voice** command in EXEC mode.

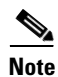

The IP SLAs VoIP Responder application is different from the IP SLAs Responder (which is configured using the **ip sla monitor responder** command in global configuration mode).

## Information About the IP SLAs VoIP Call Setup Monitoring Operation

To configure an IP SLAs VoIP call setup operation, you should understand the following concept:

• IP SLAs VoIP Call Setup Monitoring Using H.323 or SIP, page 2

## IP SLAs VoIP Call Setup Monitoring Using H.323 or SIP

The Cisco IOS IP SLAs VoIP Call Setup Monitoring feature provides the ability to measure your network's response time for setting up a Voice over IP (VoIP) call. Prior to configuring the IP SLAs VoIP call setup operation, you must enable the IP SLAs VoIP test-call application on the originating gateway (source). With the IP SLAs VoIP test-call application enabled, H.323 or Session Initiation Protocol (SIP) call messages can be sent to and received by the originating and terminating gateways. The configuration for the IP SLAs VoIP call setup operation is essentially the same for both protocols.

When using either H.323 or SIP, the IP SLAs VoIP call setup operation can measure the total time from when an originating gateway sends a call message (containing a call number) to when the originating gateway receives a message from the terminating gateway (destination) indicating that either the called number rang or the called party answered the call. As with all Cisco IOS IP SLAs operations, you can configure the VoIP call setup operation to repeat at specified time intervals, for a specified number of repetitions, and over a specified duration of time.

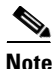

If a gatekeeper (GK) or directory gatekeeper (DGK) is involved in the H.323 call signaling, additional messages are sent and received between the originating and terminating gateways before the call message (containing a call number) is actually sent. The additional time required for these messages is included in the IP SLAs VoIP call setup response time measurement. Likewise, if a proxy server or

redirection server is involved in the SIP call signaling, any additional time required for messages to be sent and received (prior to sending the call message) is included in the VoIP call setup response time measurement.

A plain old telephone service (POTS) IP phone can be set up at the terminating gateway to respond to an IP SLAs VoIP call setup test call. As a convenient alternative to an actual IP phone, you can enable the IP SLAs VoIP Responder application in the terminating gateway. The IP SLAs VoIP Responder application will respond to incoming call setup messages from the originating gateway using H.323 or SIP.

Note

The IP SLAs VoIP Responder application is different from the IP SLAs Responder (which is configured using the **ip sla monitor responder** command in global configuration mode).

# How to Configure the IP SLAs VoIP Call Setup Monitoring Operation

This section contains the following tasks:

- Configuring the Originating Gateway, page 3
- Configuring the Terminating Gateway Using the IP SLAs VoIP Responder Application, page 8

### **Configuring the Originating Gateway**

Perform this task on the originating gateway (source) in order to start the IP SLAs VoIP test-call application, set up the dial peer to route the test call, define the VoIP call setup operation, and schedule the VoIP call setup operation. The required configuration for setting up the dial peer will vary slightly depending on whether you are using H.323 or SIP.

#### Prerequisites

In order to use the IP SLAs VoIP call setup functionality, your Cisco IOS software image must support the IP SLAs VoIP test-call application and IP SLAs VoIP Responder application. To determine if your Cisco IOS software image is configured with these applications, use the **show call application voice** command in EXEC mode.

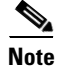

The IP SLAs VoIP Responder application is different from the IP SLAs Responder (which is configured using the **ip sla monitor responder** command in global configuration mode).

#### **SUMMARY STEPS**

- 1. enable
- 2. show call application voice [name | summary]
- 3. call application session start instance-name [application-name]
- 4. configure terminal

- 5. dial-peer voice tag voip
- 6. destination-pattern [+] string [T]
- 7. session target {ipv4:destination-address | dns:[\$s\$. | \$d\$. | \$e\$. | \$u\$.] host-name | enum:table-num | loopback:rtp | ras | sip-server }
- 8. session protocol sipv2
- 9. exit
- **10.** ip sla monitor operation-number
- 11. type voip delay post-dial [detect-point {alert-ringing | connect-ok}] destination tag
- 12. buckets-of-history-kept size
- 13. distributions-of-statistics-kept size
- 14. enhanced-history [interval seconds] [buckets number-of-buckets]
- 15. filter-for-history {none | all | overThreshold | failures}
- 16. frequency seconds
- 17. hours-of-statistics-kept hours
- 18. lives-of-history-kept lives
- **19**. **owner** owner-id
- 20. statistics-distribution-interval milliseconds
- 21. tag text
- 22. threshold milliseconds
- 23. timeout milliseconds
- 24. exit
- **25.** ip sla monitor schedule *operation-number* [life {forever | *seconds*}] [start-time {*hh:mm*[:ss] [month day | day month] | pending | now | after *hh:mm:ss*] [ageout *seconds*] [recurring]
- 26. exit
- 27. show ip sla monitor configuration [operation-number]

#### **DETAILED STEPS**

Γ

|        | Command or Action                                                                                              | Purpose                                                                                                    |
|--------|----------------------------------------------------------------------------------------------------|----------------------------------------------------------------------------------------------------|
| Step 1 | enable                                                                                                    | Enables privileged EXEC mode.                                                                                                    |
|        |                                                                                                    | • Enter your password if prompted.                                                                                                    |
|        | Example:                                                                                                    |                                                                                                    |
|        | Router> enable                                                                                                 |                                                                                                    |
| Step 2 | show call application voice [name   summary]                                                                   | (Optional) Displays information about configured voice applications.                                                                                        |
|        | Example:<br>Router# show call application voice summary<br>NAME DESCRIPTION                                    | • If the <b>summary</b> keyword is entered, the command output displays a one-line summary about each configured voice application.                         |
|        | ipsla-testcall Basic app to place a simple<br>call<br>ipsla-responder Basic app to respond to a<br>simple call | • If the Cisco IOS IP SLAs VoIP test-call application is configured on the currently loaded Cisco IOS software image, the ipsla-testcall name is displayed. |
|        |                                                                                                    |                                                                                                    |
|        | TCL Script Version 2.0 supported.<br>Call Treatment Action Application - Version 1.                            |                                                                                                    |
| Step 3 | <b>call application session start</b> <i>instance-name</i> [application-name]                                  | Starts a new session of the Cisco IOS IP SLAs VoIP test-call application.                                                                                   |
|        | <b>Example:</b><br>Router# call application session start<br>ipsla-testcall ipsla-testcall                     |                                                                                                    |
| Step 4 | configure terminal                                                                                             | Enters global configuration mode.                                                                                                    |
|        | Example:                                                                                                    |                                                                                                    |
|        | Router# configure terminal                                                                                     |                                                                                                    |
| Step 5 | dial-peer voice tag voip                                                                                       | Defines a particular dial peer, specifies the method of voice<br>encapsulation, and enters dial-peer configuration mode.                                    |
|        | <b>Example:</b><br>Router(config)# dial-peer voice 6789 voip                                                   | • The <i>tag</i> argument consists of one or more digits identifying the dial peer. Range is from 1 to 2147483647.                                          |
|        |                                                                                                    | • The <b>voip</b> keyword indicates a VoIP dial peer using voice encapsulation on an IP network.                                                            |
| Step 6 | destination-pattern [+] string [T]                                                                             | Specifies either the prefix or the full E.164 telephone<br>number to be used for a dial peer.                                                               |
|        | <b>Example:</b><br>Router(config-dial-peer)# destination-pattern<br>6789                                       |                                                                                                    |

|         | Command or Action                                                                                                    | Purpose                                                                                                    |
|---------|----------------------------------------------------------------------------------------------------|----------------------------------------------------------------------------------------------------|
| Step 7  | <pre>session target {ipv4:destination-address   dns:[\$s\$.   \$d\$.   \$e\$.   \$u\$.] host-name   enum:table-num   loopback:rtp   ras   sip-server}</pre> | Designates a network-specific address to receive calls from a VoIP dial peer.                                                                                                    |
|         | <b>Example:</b><br>Router(config-dial-peer)# session target<br>ipv4:172.29.129.123                                                                          |                                                                                                    |
| Step 8  | session protocol sipv2                                                                                                    | (Optional) Specifies SIP as the session protocol for the VoIP dial peer.                                                                                                    |
|         | <b>Example:</b><br>Router(config-dial-peer)# session protocol<br>sipv2                                                                                      | <b>Note</b> Perform this step only if configuring a SIP call.                                                                                                    |
| Step 9  | exit                                                                                                    | Exits dial-peer configuration mode and returns to global configuration mode.                                                                                                    |
|         | <b>Example:</b><br>Router(config-dial-peer)# exit                                                                                                    |                                                                                                    |
| Step 10 | <b>ip sla monitor</b> operation-number                                                                                                    | Begins configuration for an IP SLAs operation and enters IP SLA monitor configuration mode.                                                                                                    |
|         | <b>Example:</b><br>Router(config)# ip sla monitor 10                                                                                                    |                                                                                                    |
| Step 11 | <pre>type voip delay post-dial [detect-point {alert-ringing   connect-ok}] destination tag </pre>                                                           | Enters IP SLA monitor VoIP configuration mode and<br>configures the operation as a VoIP call setup (post-dial<br>delay) operation that will generate VoIP call setup response<br>time measurements. |
|         | Example.<br>Router(config-sla-monitor)# type voip delay<br>post-dial detect-point alert-ringing<br>destination 6789                                         |                                                                                                    |
| Step 12 | buckets-of-history-kept size                                                                                                    | (Optional) Sets the number of history buckets that are kept<br>during the lifetime of an IP SLAs operation.                                                                                         |
|         | <b>Example:</b><br>Router(config-sla-monitor-voip)#<br>buckets-of-history-kept 25                                                                           |                                                                                                    |
| Step 13 | distributions-of-statistics-kept size                                                                                                    | (Optional) Sets the number of statistics distributions kept<br>per hop during an IP SLAs operation.                                                                                                 |
|         | <b>Example:</b><br>Router(config-sla-monitor-voip)#<br>distributions-of-statistics-kept 5                                                                   |                                                                                                    |
| Step 14 | <pre>enhanced-history [interval seconds] [buckets number-of-buckets]</pre>                                                                                  | (Optional) Enables enhanced history gathering for an IP SLAs operation.                                                                                                    |
|         | <b>Example:</b><br>Router(config-sla-monitor-voip)#<br>enhanced-history interval 900 buckets 100                                                            |                                                                                                    |

Γ

|         | Command or Action                                                                          | Purpose                                                                                                    |
|---------|--------------------------------------------------------------------------------------------|----------------------------------------------------------------------------------------------------|
| Step 15 | <pre>filter-for-history {none   all   overThreshold   failures}</pre>                      | (Optional) Defines the type of information kept in the history table for an IP SLAs operation.                   |
|         | <b>Example:</b><br>Router(config-sla-monitor-voip)#<br>filter-for-history failures         |                                                                                                    |
| Step 16 | frequency seconds                                                                          | (Optional) Sets the rate at which a specified IP SLAs operation repeats.                                         |
|         | <b>Example:</b><br>Router(config-sla-monitor-voip)# frequency 30                           |                                                                                                    |
| Step 17 | hours-of-statistics-kept hours                                                             | (Optional) Sets the number of hours for which statistics are maintained for an IP SLAs operation.                |
|         | <b>Example:</b><br>Router(config-sla-monitor-voip)#<br>hours-of-statistics-kept 4          |                                                                                                    |
| Step 18 | lives-of-history-kept lives                                                                | (Optional) Sets the number of lives maintained in the history table for an IP SLAs operation.                    |
|         | <b>Example:</b><br>Router(config-sla-monitor-voip)#<br>lives-of-history-kept 5             |                                                                                                    |
| Step 19 | owner owner-id                                                                             | (Optional) Configures the Simple Network Management<br>Protocol (SNMP) owner of an IP SLAs operation.            |
|         | <b>Example:</b><br>Router(config-sla-monitor-voip)# owner admin                            |                                                                                                    |
| Step 20 | statistics-distribution-interval milliseconds                                              | (Optional) Sets the time interval for each statistics distribution kept for an IP SLAs operation.                |
|         | <b>Example:</b><br>Router(config-sla-monitor-voip)#<br>statistics-distribution-interval 10 |                                                                                                    |
| Step 21 | tag text                                                                                   | (Optional) Creates a user-specified identifier for an IP SLAs operation.                                         |
|         | <b>Example:</b><br>Router(config-sla-monitor-voip)# tag<br>TelnetPollServer1               |                                                                                                    |
| Step 22 | threshold milliseconds                                                                     | (Optional) Sets the upper threshold value for calculating<br>network monitoring statistics created by an IP SLAs |
|         | <b>Example:</b><br>Router(config-sla-monitor-voip)# threshold<br>10000                     |                                                                                                    |
| Step 23 | timeout milliseconds                                                                       | (Optional) Sets the amount of time an IP SLAs operation waits for a response from its request packet.            |
|         | <b>Example:</b><br>Router(config-sla-monitor-voip)# timeout 10000                          |                                                                                                    |

|         | Command or Action                                                                                                    | Purpose                                                                                                    |
|---------|----------------------------------------------------------------------------------------------------|----------------------------------------------------------------------------------------------------|
| Step 24 | exit                                                                                                    | Exits VoIP configuration submode and returns to global configuration mode.                                           |
|         | <b>Example:</b><br>Router(config-sla-monitor-voip)# exit                                                                                                    |                                                                                                    |
| Step 25 | <pre>ip sla monitor schedule operation-number [life {forever   seconds}] [start-time {hh:mm[:ss] [month day   day month]   pending   now   after hh:mm:ss] [ageout seconds] [recurring]</pre> | Configures the scheduling parameters for an individual IP SLAs operation.                                            |
|         | Router(config)# ip sla monitor schedule 5<br>start-time now life forever                                                                                                    |                                                                                                    |
| Step 26 | exit                                                                                                    | (Optional) Exits global configuration mode and returns to privileged EXEC mode.                                      |
|         | <b>Example:</b><br>Router(config)# exit                                                                                                    |                                                                                                    |
| Step 27 | <b>show ip sla monitor configuration</b><br>[operation-number]                                                                                                    | (Optional) Displays configuration values including all defaults for all IP SLAs operations or a specified operation. |
|         | Example:                                                                                                    |                                                                                                    |
|         | Router# show ip sla monitor configuration 10                                                                                                    |                                                                                                    |

#### **Troubleshooting Tips**

Use the **debug ip sla monitor trace** and **debug ip sla monitor error** commands to help troubleshoot issues with an IP SLAs operation.

#### What to Do Next

To view and interpret the results of an IP SLAs operation use the **show ip sla monitor statistics** command. Checking the output for fields that correspond to criteria in your service level agreement will help you determine whether the service metrics are acceptable.

### Configuring the Terminating Gateway Using the IP SLAs VoIP Responder Application

Perform this task on the terminating gateway (destination) in order to set up the dial peer and enable the IP SLAs VoIP Responder application to respond to the IP SLAs VoIP test call. The required configuration for setting up the dial peer will vary slightly depending on whether you are using H.323 or SIP.

#### **Prerequisites**

In order to use the IP SLAs VoIP call setup functionality, your Cisco IOS software image must support the IP SLAs VoIP test-call application and IP SLAs VoIP Responder application. To determine if your Cisco IOS software image is configured with these applications, use the **show call application voice** command in EXEC mode.

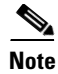

The IP SLAs VoIP Responder application is different from the IP SLAs Responder (which is configured using the **ip sla monitor responder** command in global configuration mode).

#### **SUMMARY STEPS**

- 1. enable
- 2. show call application voice [name | summary]
- 3. configure terminal
- 4. dial-peer voice tag voip
- 5. incoming called-number tag
- 6. application application-name
- 7. session protocol sipv2
- 8. exit

#### **DETAILED STEPS**

ſ

|        | Command or Action                                                                                                  | Purpose                                                                                                    |
|--------|----------------------------------------------------------------------------------------------------|----------------------------------------------------------------------------------------------------|
| Step 1 | enable                                                                                                    | Enables privileged EXEC mode.                                                                                                    |
|        | <b>Example:</b><br>Router> enable                                                                                  | • Enter your password if prompted.                                                                                                    |
| Step 2 | <pre>show call application voice [name   summary]</pre>                                                            | (Optional) Displays information about configured voice applications.                                                                                         |
|        | <b>Example:</b><br>Router# show call application voice summary<br>NAME DESCRIPTION                                 | • If the <b>summary</b> keyword is entered, the command output displays a one-line summary of each configured voice application.                             |
|        | ipsla-testcall Basic app to place a simple<br>call<br>ipsla-responder Basic app to respond to a<br>simple call<br> | • If the Cisco IOS IP SLAs VoIP Responder application is configured on the currently loaded Cisco IOS software image, the ipsla-responder name is displayed. |
|        | TCL Script Version 2.0 supported.<br>Call Treatment Action Application - Version 1.                                |                                                                                                    |
| Step 3 | configure terminal                                                                                                 | Enters global configuration mode.                                                                                                    |
|        | <b>Example:</b><br>Router# configure terminal                                                                      |                                                                                                    |
| Step 4 | dial-peer voice tag voip                                                                                           | Defines a particular dial peer, specifies the method of voice encapsulation, and enters dial-peer configuration mode.                                        |
|        | <pre>Example: Router(config)# dial-peer voice 6789 voip</pre>                                                      | • The <i>tag</i> argument consists of one or more digits identifying the dial peer. Range is from 1 to 2147483647.                                           |
|        |                                                                                                    | • The <b>voip</b> keyword indicates a VoIP dial peer using voice encapsulation on an IP network.                                                             |

I

|        | Command or Action                                                           | Purpose                                                                                                    |
|--------|-----------------------------------------------------------------------------|----------------------------------------------------------------------------------------------------|
| Step 5 | incoming called-number tag                                                  | Specifies a digit string that can be matched by an incoming call to associate the call with a dial peer.                     |
|        | <b>Example:</b><br>Router(config-dial-peer)# incoming<br>called-number 6789 |                                                                                                    |
| Step 6 | application application-name                                                | Enables a specific application on a dial peer.                                                                               |
|        | <b>Example:</b><br>Router(config-dial-peer)# application<br>ipsla-responder | • To enable the Cisco IOS IP SLAs VoIP Responder application, enter ipsla-responder as the <i>application-name</i> argument. |
| Step 7 | session protocol sipv2                                                      | (Optional) Specifies SIP as the session protocol for the VoIP dial peer.                                                     |
|        | <b>Example:</b><br>Router(config-dial-peer)# session protocol<br>sipv2      | <b>Note</b> Perform this step only if configuring a SIP call.                                                                |
| Step 8 | exit                                                                        | Exits dial-peer configuration mode and returns to global configuration mode.                                                 |
|        | <b>Example:</b><br>Router(config-dial-peer)# exit                           |                                                                                                    |

## **Configuration Examples for the IP SLAs VoIP Call Setup Monitoring Operation**

This section contains the following configuration examples:

- Configuring the Originating Gateway: Example, page 10
- Configuring the Terminating Gateway: Example, page 11

### **Configuring the Originating Gateway: Example**

The following example shows how to configure an originating gateway to start the IP SLAs VoIP test-call application, set up the dial peer to route the test call, define the VoIP call setup operation, and schedule the VoIP call setup operation. In this example, test-call messages are generated using the Session Initiation Protocol (SIP).

```
call application session start ipsla-testcall ipsla-testcall
configure terminal
dial-peer voice 6789 voip
destination-pattern 6789
session target ipv4:172.29.129.123
session protocol sipv2
exit
ip sla monitor 1
type voip delay post-dial detect-point alert-ringing destination 6789
exit
ip sla schedule 1 start-time now life forever
```

### **Configuring the Terminating Gateway: Example**

The following example shows how to configure a terminating gateway to set up the dial peer and enable the IP SLAs VoIP Responder application to respond to the IP SLAs VoIP call setup test call. In this example, test-call messages are generated using the Session Initiation Protocol (SIP).

```
configure terminal
dial-peer voice 6789 voip
incoming called-number 6789
application ipsla-responder
session protocol sipv2
exit
```

## Where to Go Next

- If you want to configure multiple Cisco IOS IP SLAs operations at once, see the "IP SLAs—Multiple Operation Scheduling" chapter of the *Cisco IOS IP SLAs Configuration Guide*, Release 12.4.
- If you want to configure threshold parameters for an IP SLAs operation, see the "IP SLAs—Proactive Threshold Monitoring" chapter of the *Cisco IOS IP SLAs Configuration Guide*, Release 12.4.
- If you want to configure other types of IP SLAs operations, see the "Where to Go Next" section of the "Cisco IOS IP SLAs Overview" chapter of the *Cisco IOS IP SLAs Configuration Guide*, Release 12.4.

## **Additional References**

The following sections provide references related to the IP SLAs VoIP Call Setup Monitoring feature.

### **Related Documents**

| Related Topic                                                                                                    | Document Title                                                                                     |
|----------------------------------------------------------------------------------------------------|----------------------------------------------------------------------------------------------------|
| Overview of Cisco IOS IP SLAs                                                                                                    | "Cisco IOS IP SLAs Overview" chapter of the Cisco IOS IP SLAs<br>Configuration Guide, Release 12.4 |
| Cisco IOS IP SLAs commands: complete command<br>syntax, defaults, command mode, command history,<br>usage guidelines, and examples | Cisco IOS IP SLAs Command Reference, Release 12.4                                                  |

### **Standards**

I

| Standard                                                                                                    | Title |
|----------------------------------------------------------------------------------------------------|-------|
| No new or modified standards are supported by this feature, and support for existing standards has not been modified by this feature. |       |

I

## MIBs

| MIB              | MIBs Link                                                                                                    |
|------------------|----------------------------------------------------------------------------------------------------|
| CISCO-RTTMON-MIB | To locate and download MIBs for selected platforms, Cisco IOS releases, and feature sets, use Cisco MIB Locator found at the following URL: |
|                  | http://www.cisco.com/go/mibs                                                                                                    |

## **RFCs**

| RFC                                                                                                    | Title |
|----------------------------------------------------------------------------------------------------|-------|
| No new or modified RFCs are supported by this feature, and support for existing RFCs has not been modified by this feature. |       |

## **Technical Assistance**

| Description                                            | Link                             |
|--------------------------------------------------------|----------------------------------|
| The Cisco Technical Support website contains           | http://www.cisco.com/techsupport |
| thousands of pages of searchable technical content,    |                                  |
| including links to products, technologies, solutions,  |                                  |
| technical tips, and tools. Registered Cisco.com users  |                                  |
| can log in from this page to access even more content. |                                  |

# Feature Information for the IP SLAs VoIP Call Setup Operation

Table 1 lists the features in this module and provides links to specific configuration information. Only features that were introduced or modified in Cisco IOS Release 12.3(14)T or a later release appear in the table. *Not all features may be supported in your Cisco IOS software release*.

For information on a feature in this technology that is not documented here, see the "Cisco IOS IP SLAs Features Roadmap."

Not all commands may be available in your Cisco IOS software release. For release information about a specific command, see the command reference documentation.

Cisco IOS software images are specific to a Cisco IOS software release, a feature set, and a platform. Use Cisco Feature Navigator to find information about platform support and Cisco IOS software image support. Access Cisco Feature Navigator at http://www.cisco.com/go/fn. You must have an account on Cisco.com. If you do not have an account or have forgotten your username or password, click **Cancel** at the login dialog box and follow the instructions that appear.

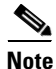

Table 1 lists only the Cisco IOS software release that introduced support for a given feature in a given Cisco IOS software release train. Unless noted otherwise, subsequent releases of that Cisco IOS software release train also support that feature.

I

#### Table 1 Feature Information for the IP SLAs VolP Call Setup Operation

| Feature Name                                            | Releases  | Feature Information                                                                                                    |
|---------------------------------------------------------|-----------|----------------------------------------------------------------------------------------------------|
| IP SLAs VoIP Call Setup (Post Dial Delay)<br>Monitoring | 12.3(14)T | The Cisco IOS IP SLAs Voice over IP (VoIP) call setup<br>operation allows you to measure network response time for<br>setting up a VoIP call. |

CCVP, the Cisco logo, and Welcome to the Human Network are trademarks of Cisco Systems, Inc.; Changing the Way We Work, Live, Play, and Learn is a service mark of Cisco Systems, Inc.; and Access Registrar, Aironet, Catalyst, CCDA, CCDP, CCIE, CCIP, CCNA, CCNP, CCSP, Cisco, the Cisco Certified Internetwork Expert logo, Cisco IOS, Cisco Press, Cisco Systems, Cisco Systems Capital, the Cisco Systems logo, Cisco Unity, Enterprise/Solver, EtherChannel, EtherFast, EtherSwitch, Fast Step, Follow Me Browsing, FormShare, GigaDrive, HomeLink, Internet Quotient, IOS, iPhone, IP/TV, iQ Expertise, the iQ logo, iQ Net Readiness Scorecard, iQuick Study, LightStream, Linksys, MeetingPlace, MGX, Networkers, Networking Academy, Network Registrar, PIX, ProConnect, ScriptShare, SMARTnet, StackWise, The Fastest Way to Increase Your Internet Quotient, and TransPath are registered trademarks of Cisco Systems, Inc. and/or its affiliates in the United States and certain other countries.

All other trademarks mentioned in this document or Website are the property of their respective owners. The use of the word partner does not imply a partnership relationship between Cisco and any other company. (0711R)

© 2005 Cisco Systems, Inc. All rights reserved.